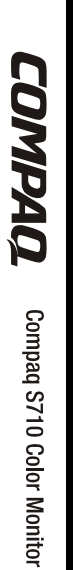

COMPAQ User's Guide Compag S710 Color Monitor

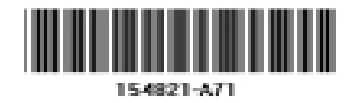

# **Safety Instructions**

- Before connecting the AC power cord to an outlet, make sure the voltage designation on your monitor corresponds to the local electrical supply.
- Never insert anything metallic into the monitor openings. Doing so may create the danger of electric shock.
- To avoid electric shock, never touch 3 the inside of the monitor. Only a qualified technician should open the monitor's case.
- Never use your monitor if the power Δ cord has been damaged. Do not allow anything to rest on the power cord, and keep the cord away from areas where people can trip over it.
- Be sure to hold the plug, not the cord, when disconnecting the monitor from an electric socket.
- Openings in the monitor cabinet are 6 provided for ventilation. To prevent overheating, these openings should not be blocked or covered. Also, avoid using the monitor on a bed, sofa, rug, or other soft surface. Doing so may block the ventilation openings in the bottom of the cabinet. If you put the monitor in a bookcase or some other enclosed space, be sure to provide adequate ventilation.
- Put your monitor in a location with low humidity and a minimum of dust.

- 8 Do not expose the monitor to rain or use it near water (in kitchens, near swimming pools, etc.). If the monitor accidentally gets wet, unplug it and contact an authorized dealer immediately. You can clean the monitor with a damp cloth when necessary, but be sure to unplug the monitor first.
- 9 Place the monitor on a solid surface and treat it carefully. The screen is made of glass and can be damaged if dropped, hit or scratched.
- 10
  - Locate your monitor near an easily accessible AC outlet.
- If your monitor does not operate nor-11 mally - in particular, if there are any unusual sounds or smells coming from it - unplug it immediately and contact an authorized dealer or service center.
- High temperatures can cause prob-12 lems. Don't use your monitor in direct sunlight, and keep it away from heaters, stoves, fireplaces, and other sources of heat.
  - Unplug the monitor when it is going to be left unused for an extended period of time.
- Unplug your monitor from the AC out-14 let before any service.

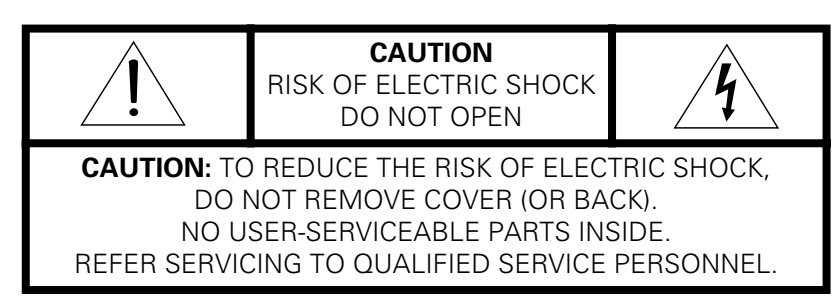

English ii

## Notice

The information in this guide is subject to change without notice.

COMPAQ COMPUTER CORPORATION SHALL NOT BE LIABLE FOR TECHNICAL OR EDITORIAL ERRORS OR OMISSIONS CONTAINED HEREIN; NOR FOR INCIDENTAL OR CONSEQUENTIAL DAMAGES RESULTING FROM THE FURNISHING, PERFORMANCE, OR USE OF THIS MATERIAL.

This guide contains information protected by copyright. No part of this guide may be photocopied or reproduced in any form without prior written consent from Compaq Computer Corporation.

© 1999 Compaq Computer Corporation. All rights reserved. Printed in Taiwan.

Compaq and Deskpro are registered in the U.S. Patent and Trademark Office.

Microsoft, MS-DOS, Windows, Windows NT, and other names of Microsoft products referenced herein are trademarks or registered trademarks of Microsoft Corporation.

ENERGY STAR is a U.S. registered mark.

Product names mentioned herein may be trademarks and/or registered trademarks of their respective companies.

The software described in this guide is furnished under a license agreement or nondisclosure agreement. The software may be used or copied only in accordance with the terms of the agreement.

### User's Guide Compaq S710 Color Monitor

First Edition (August 1999) Part Number 154821-001

**Compaq Computer Corporation** 

# **Table of Contents**

| Your New Monitor                 |
|----------------------------------|
| Connecting Vour Monitor          |
| Adding a Compage Powered USB Hub |
| Front Panal                      |
|                                  |
|                                  |
|                                  |
| Monitor function control         |
|                                  |
|                                  |
|                                  |
| Horizontal Position              |
| Vertical Position                |
| Horizontal Size                  |
| Vertical Size                    |
| Pincushion                       |
| Geometry                         |
| Trapezoid                        |
| Parallelogram                    |
| Rotation                         |
| Pinbalance                       |
| V-Linearity                      |
| Language                         |
| Advanced                         |
| H- Moire                         |
| V- Moire                         |
| Video Input Level                |
| Color Temperature 8              |
| Halftone                         |
| 7nnm Q                           |
|                                  |
| Recall                           |
| Display Timing                   |
| OSD Lock/Unlock                  |
| Troublochooting                  |
| PowerSover 11                    |
| FUWEISdvei                       |
| Displdy Moules                   |
|                                  |
| Care and Maintenance             |
| Protecting the Monitor           |
|                                  |
| Snipping the Monitor             |
| Index                            |

Please make sure the following items are included with your monitor. If any items are missing, contact your dealer.

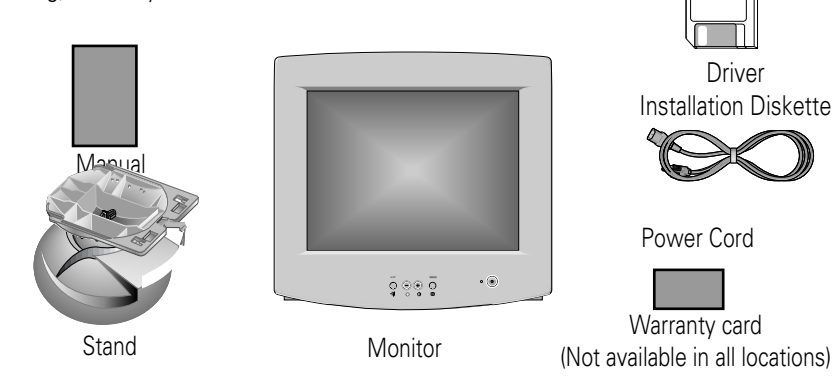

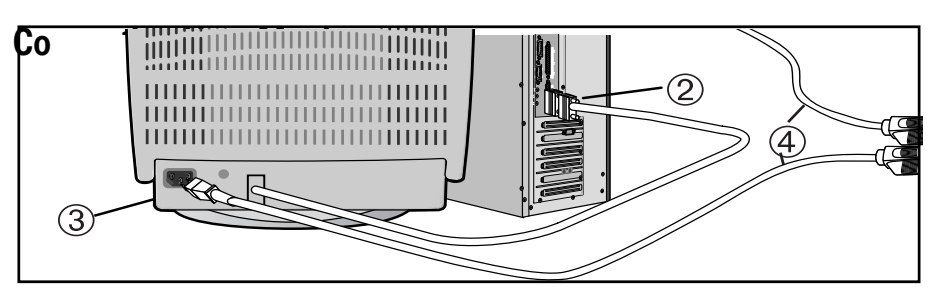

Δ

5

6

Turn off your computer and unplug the power cord.

### Signal cable

Connect the end of the signal cable to your computer's video port (Video board, video card, or graphics card). If you are using a Macintosh computer, connect the cable to a Macintosh adapter, and set the pins on your adapter (Adapter not included). A PCcompatible computer does not need an adapter.

# 3

2

## Power port

Connect the power cord for your monitor to the power port on the back of the monitor.

English 2

### Power cords

Plug the power cord for the monitor and the power cord for your computer into a nearby outlet.

Turn on your computer and monitor. If your monitor displays an image, installation is complete.

### Install monitor driver

- Insert the provided diskette into the A drive.
- Open Read Me file. Follow instructions.

# **Your New Monitor**

## Adding a Compaq Powered USB Hub

The monitor base is designed to house an optional Compaq powered USB hub. The Compaq powered USB hub is not included with the monitor; it is sold separately. For information on purchasing the Compaq powered USB hub (part. No. 138638-xxx), call your Compaq authorized dealer, seller, or reseller. To locate a reseller near you, call Compaq at 1-800- AT-COMPAQ or visit the Compaq web site at http://www.compaq.com

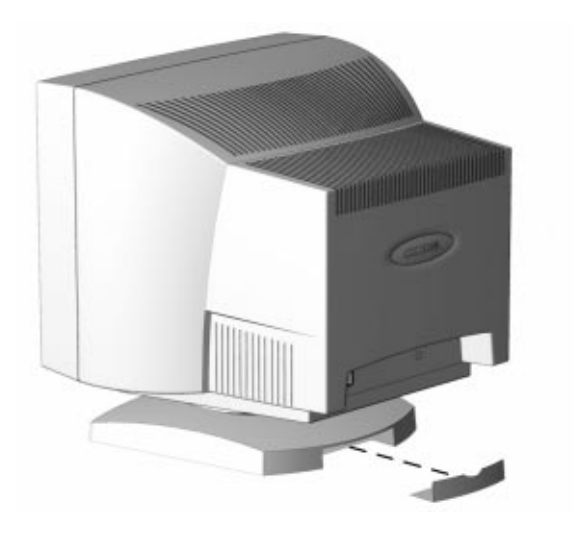

The following are required to operate the USB hub:

- Your computer must be fitted with a USB port.
- Your computer must have Microsoft Windows 95 OSR2.1 or later, or Microsoft Windows 98 as the operating system.

USB connectors are used to connect USB-compatible Plug and Play devices such as a keyboard, mouse or joystick to the hub.

# **Your New Monitor**

## **Front Panel**

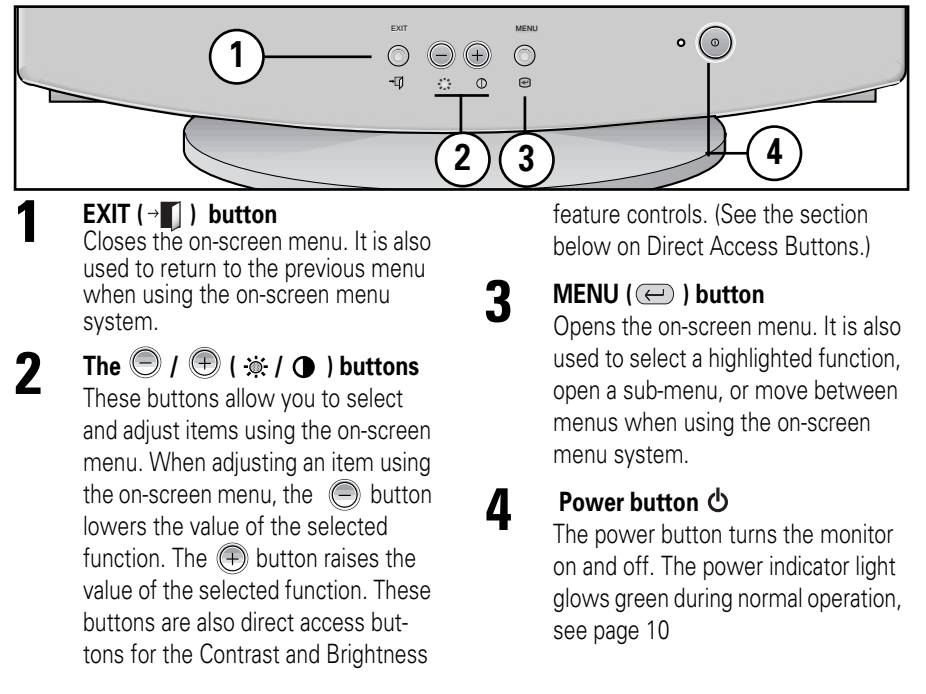

### **Direct Access Buttons**

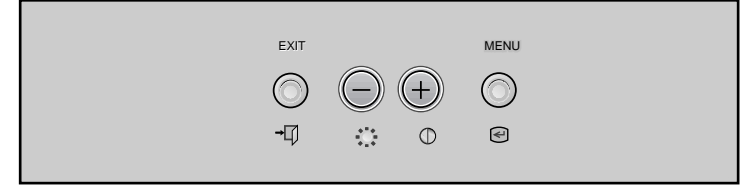

Most of the adjustments you make to your monitor will be accessed through the on-screen menu described in the next section. The Contrast and Brightness features can also be accessed directly from the front of your monitor.

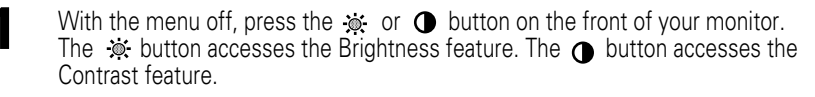

Push the 1 button to increase or the 2 button to decrease the value of the selection.

Press the EXIT button → twice to exit the on-screen menu.

English 4

Z

3

## **On-screen Menu System**

Your monitor has an on-screen menu system, accessed by the buttons on the front of your monitor, that allows you to adjust characteristics of the screen image. Display changes are indicated by on-screen adjustment icons. Some functions have sub-menus.

- Push the menu button ( to display the main menu. Function icons are arranged across the top of the on-screen menu.
- Push the ⊕ or ⊜ button to move through the icons. The name of the function will appear below the rows of function icons.
- 3 To select a function or open a sub-menu, push the e button. The screen will display the options for adjustment. If there is a sub-menu, use the or button to highlight the feature you want to adjust, then push the button to select it.
- 4 Use the ⊕ and ⊜ buttons to make adjustments. ⊕ increases values and decreases values. On-screen calibration numbers show the effect of your adjustment. If you are in a sub-menu, use the EXIT button → ↓ to return to the previous menu.
- **5** Push the EXIT button  $\rightarrow$  **1** to exit and save your changes.

| Function icons                                |      |                |                |               |                            |  |
|-----------------------------------------------|------|----------------|----------------|---------------|----------------------------|--|
| Active function                               | 0    | ©<br>D<br>Brig | ●<br>∑<br>ghtn | ↔<br>⊗<br>ess | <b>(‡</b> )<br>▶ <b>_\</b> |  |
| Adjustment icons<br>Function<br>selection and | : A( | rcess F        | unc            | tion          | ÷Ċ:                        |  |
| Menu navigation                               | :Ex  | kit Me         | nu             |               |                            |  |

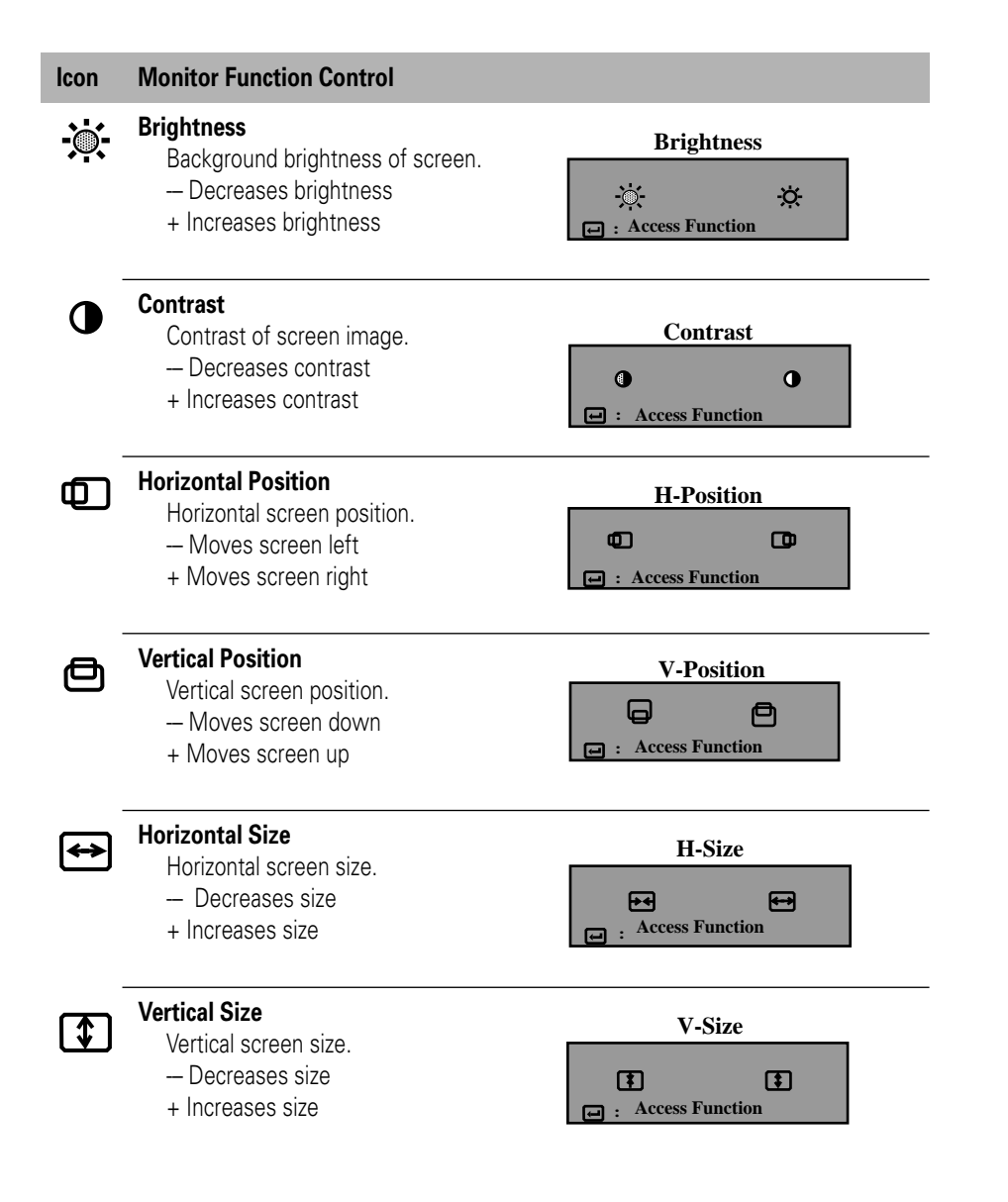

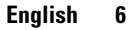

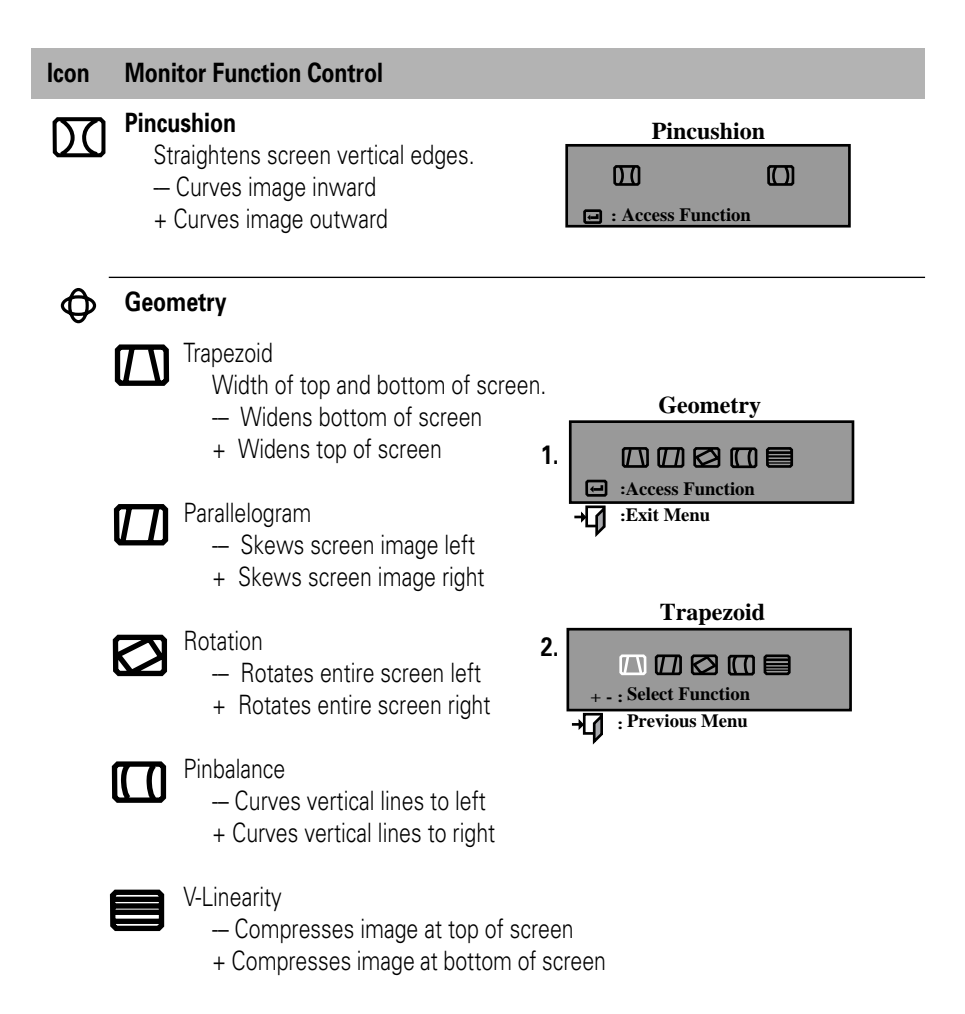

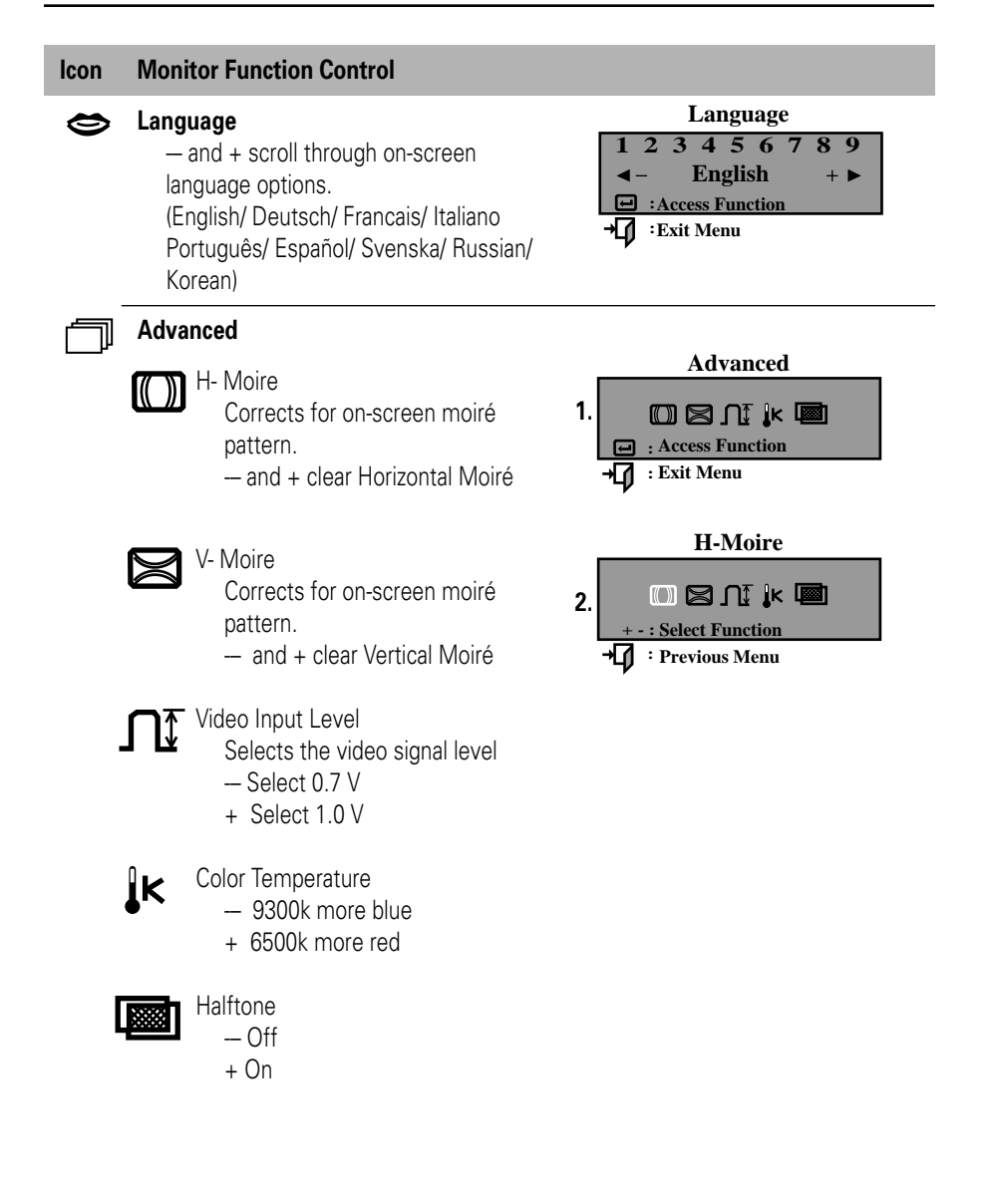

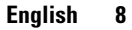

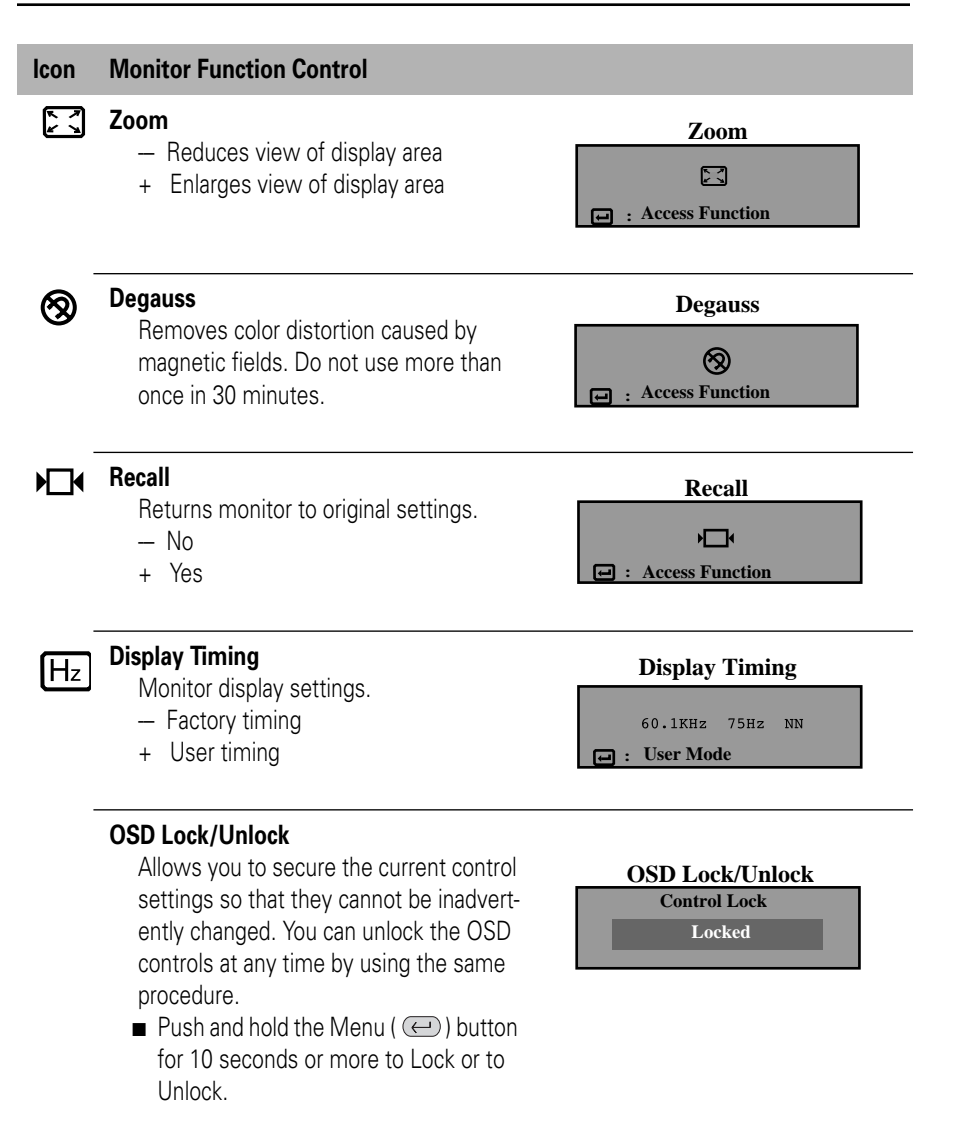

English 9

# Troubleshooting

Before calling for service, check the information in this section to see if you can solve the problem yourself. If you do need assistance, please call the phone number on the warranty card, the phone number on the back cover of this manual, or contact your dealer.

#### There is no screen image

• Check to see that both the monitor and the computer are plugged in and turned on.

#### "No Connection, Check Signal Cable" appears

■ Check the signal cable connection between the computer and the monitor.

#### "Sync. Out of Range" appears

The input signal frequency is over or under the synchronization range of the monitor, see "Specifications" on page 12.

#### The screen image is too light or too dark

Adjust the brightness or contrast settings, see page 6.

#### The screen image is too large or too small

- Adjust the size settings, see H-size and V-Size on page 6.
- Adjust the Zoom setting, see page 9.

#### The colors are distorted with dark or shadowed areas

- Activate the degauss feature, see page 9.
- Adjust the color temperature, see page 8.

#### The power indicator light is blinking green

■ The monitor is using its power management system, see "PowerSaver" on page 11.

# **PowerSaver**

This monitor has a built-in power management system called PowerSaver. This system saves energy by switching your monitor into a low-power mode when it has not been used for a certain amount of time. The monitor automatically returns to normal operation when you move the computer's mouse or press a key on the keyboard. For energy conservation, turn your monitor OFF when it is not needed, or when leaving it unattended for long periods. The PowerSaver system operates with a VESA DPMS compliant video card installed in your computer. Use a software utility installed on your computer to set up this feature.

|                      |                                  | Power Saving function mode EPA/NUTEK   |                                        |                                      |  |
|----------------------|----------------------------------|----------------------------------------|----------------------------------------|--------------------------------------|--|
| State                | Normal Operation                 | Standby mode                           | Suspend mode<br>Position A1            | Power-off Mode<br>Position A2        |  |
| Power<br>Indicator   | Green                            | Green, Blinking<br>(0.5 sec. interval) | Green, Blinking<br>(0.5 sec. interval) | Green, Blinking<br>(1 sec. interval) |  |
| Power<br>Consumption | 90 W (Maximum)<br>75 W (Nominal) | 55 W (Nominal)                         | Less than 15 W                         | Less than 3 W                        |  |

**NOTE:** This monitor is EPA Energy Star® compliant and NUTEK compliant when used with a computer equipped with VESA DPMS functionality.

# **Display Modes**

| Display Mode         | Horizontal<br>Frequency<br>(kHz) | Vertical<br>Frequency<br>(Hz) | Pixel<br>Clock<br>(MHz) | Sync.<br>Polarity<br>(H/V) |
|----------------------|----------------------------------|-------------------------------|-------------------------|----------------------------|
| IBM, VGA2, 720 x 400 | 31.469                           | 70.087                        | 28.322                  | -/+                        |
| IBM, VGA3, 640 x 480 | 31.469                           | 59.940                        | 25.175                  | _/_                        |
| VESA, 640 x 480      | 37.500                           | 75.000                        | 31.500                  | _/_                        |
| VESA, 640 x 480      | 43.269                           | 85.008                        | 36.000                  | _/_                        |
| VESA, 800 x 600      | 46.875                           | 75.000                        | 49.500                  | +/+                        |
| VESA, 800 x 600      | 53.674                           | 85.061                        | 56.250                  | +/+                        |
| VESA, 1024 x 768     | 60.023                           | 75.029                        | 78.750                  | +/+                        |
| VESA, 1024 x 768     | 68.677                           | 84.997                        | 94.500                  | +/+                        |

# **Specifications**

| Specifications                  | Model: S710                                                                                                    |  |  |  |
|---------------------------------|----------------------------------------------------------------------------------------------------|--|--|--|
| Picture Tube                    | <ul> <li>•17" (43 cm) Full square type (40.6 cm Viewable)</li> <li>•90° Deflection</li> <li>•0.28 mm Dot pitch</li> <li>•Silica coated with anti-electronic properties<br/>(TCO: Multilayer coating)</li> <li>•Medium-short persistence phosphor</li> </ul> |  |  |  |
| Synchronization                 | Horizontal: 30 kHz to 70 kHz     Vertical: 50 Hz to 160 Hz                                                                                                    |  |  |  |
| Display Color                   | •Unlimited                                                                                                    |  |  |  |
| Maximum Resolution              | •1280 Dots •1024 Lines                                                                                                    |  |  |  |
| Active Display                  | •Horizontal: 12.0 ± 0.16 in (306.0 ± 4 mm)<br>•Vertical: 9.1± 0.16 in (230.5 ± 4 mm)                                                                                                    |  |  |  |
| Input Signal,<br>Terminated     | •Analog: .7 Vpp positive at 75 ohms<br>•Separate Sync.: TTL level, positive or negative                                                                                                    |  |  |  |
| Maximum Pixel Clock             | •110 MHz                                                                                                    |  |  |  |
| Power Supply                    | AC 100-240 Volt ± 10%, 60 Hz/50Hz ± 3Hz                                                                                                    |  |  |  |
| Power Consumption               | •90 Watt maximum                                                                                                    |  |  |  |
| Dimensions/Weight<br>(WxDxH)    | •Unit::         16.22 x 16.54 x 16.36 in/33.1 lbs.<br>(412 x 420 x 415.5 mm/15.0 kg)           •Carton:         21.02 x 21.73 x 18.39 in/38.6 lbs.<br>(534 x 552 x 467 mm/17.5 kg)                                                                          |  |  |  |
| Environmental<br>Considerations | •Operating temperature:         32°F to 104°F (0°C to 40°C)           Humidity:         10% to 80%           •Storage temperature:         -4°F to 113°F (-20°C to 45°C)           Humidity:         5% to 95%                                              |  |  |  |

Design and specifications are subject to change without notice.

English 12

# **Care and Maintenance**

This section explains how to care for and maintain your Compaq monitor during normal everyday use.

## **Protecting the Monitor**

To protect your monitor from overheating and other types of damage, follow these suggestions:

- Use only a power source and connection appropriate for this monitor, as indicated on the marking label/back plate.
- If an extension cord or power strip is used, make sure that the cord or strip is rated for the product and that the total ampere ratings of all products plugged into the extension cord or power strip do not exceed 80% of the extension cord or strip ampere ratings limit.
- Do not overload an electrical outlet, power strip, or convenience receptacle. The overall system load must not exceed 80% of the branch circuit rating. If power strips are used, the load should not exceed 80% of the power strip input rating.
- Install the monitor near an outlet that you can easily reach. Disconnect the product by grasping the plug firmly and pulling it from the outlet. Never disconnect it by pulling the cord.
- Unplug the monitor from the wall outlet before cleaning. Do not use liquid cleaners or aerosol cleaners.
- Slots and openings in the cabinet are provided for ventilation. These openings must not be blocked or covered. Never push objects of any kind into cabinet slots or other openings.
- Do not place plants on top of the monitor. Water or dirt from the plant may fall into the vents.
- Do not drop the monitor or place it on an unstable surface.
- Do not allow anything to rest on the power cord. Do not walk on the cord.
- Keep the monitor in a well-ventilated area, away from excessive light, heat, and moisture.
- In a two-monitor system, place the monitors as far apart from each other as possible to lessen interference between them.
- Do not open the monitor cabinet or attempt to service this product yourself. Adjust only those controls that are covered by the operating instructions. If the monitor is not operating properly or has been dropped or damaged, contact your Compaq authorized dealer, reseller, or service provider.

# **Care and Maintenance**

## **Cleaning the Monitor**

To clean the monitor, follow these steps:

- **1** Turn off the monitor and the computer.
- 2 Dust the monitor by wiping the screen and the cabinet with a soft, clean cloth.

If the screen requires additional cleaning, use any antistatic CRT screen cleaner.

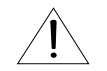

**CAUTION:** Do not use benzene, thinner, ammonia, or any volatile substance to clean the monitor screen or cabinet. These chemicals may damage the monitor.

## **Shipping the Monitor**

Keep the original packing box in a storage area. You may need it later if you move or ship your monitor.

# **Regulatory Information**

### **FCC Information**

#### **User Instructions**

The Federal Communications Commission Radio Frequency Interference Statement includes the following warning:

**Note:** This equipment has been tested and found to comply with the limits for a Class B digital device, pursuant to Part 15 of the FCC Rules. These limits are designed to provide reasonable protection against harmful interference in a residential installation. This equipment generates, uses, and can radiate radio frequency energy and, if not installed and used in accordance with the instructions, may cause harmful interference to radio communications. However, there

is no guarantee that interference will not occur in a particular installation.

If this equipment does cause harmful interference to radio or television receptions, which can be determined by turning the equipment off and on, the user is encouraged to try to correct the interference by one or more of the following measures:

Reorient or relocate the receiving antenna.

- Increase the separation between the equipment and receiver.
- Connect the equipment into an outlet on a circuit different from that to which the receiver is connected.
- Consult the dealer or an experienced radio/TV technician for help.

#### **User Information**

Changes or modifications not expressly approved by the party responsible for compliance could void the user's authority to operate the equipment.

If necessary, consult your dealer or an experienced radio/television technician for additional suggestions. You may find the booklet called How to Identify and Resolve Radio/TV Interference Problems helpful. This booklet was prepared by the Federal Communications Commission. It is available from the U.S. Government Printing Office, Washington, DC 20402, Stock Number 004-000-00345-4.

#### Warning

User must use shielded signal interface cables to maintain FCC compliance for the product.

#### Declaration of conformity for products Marked with FCC Logo

This device complies with Part 15 of the FCC Rules. Operation is subject to the following two conditions: (1) this device may not cause harmful interference, and (2) this device must accept any interference received, including interference that may cause undesired operation.

The party responsible for product compliance: For questions regarding your product, contact: **Compag Computer Corporation** P.O. Box 692000, Mail Stop 530113 Houston, Texas 77269-2000 Or, call 1-800-652-6672 (1-800-OK COMPAQ) For questions regarding this FCC declaration, contact: **Compaq Computer Corporation** P.O. Box 692000, Mail Stop 510101 Houston, Texas 77269-2000 Or. call (281) 514-3333 To identify this product, refer to the Part, Series, or Model number found on the product. Provided with this monitor is a detachable power supply cord with IEC320 style terminations. It may be suitable for connection to any UL Listed personal computer with similar configuration. Before making the connection, make sure the voltage rating of the computer convenience outlet is the same as the monitor and that the ampere rating of the computer convenience outlet is equal to or exceeds the monitor voltage rating. For 120 Volt applications, use only UL Listed detachable power cord with NEMA configuration 5-15P type (parallel blades) plug cap. For 240 Volt applications use only UL Listed Detachable power supply cord with NEMA configuration 6015P type (tandem blades) plug cap.

#### **Canadian Notice**

This Class B digital apparatus meets all requirements of the Canadian Interference-Causing Equipment Regulations.

### **Avis Canadien**

Cet appareil numérique de la classe B respecte toutes les exigences du Règlement sur le matériel brouilleur du Canada.

#### **Japanese Notice**

この装置は、情報処理装置等電波障害自主規制協議会(VCCI)の基準に基づ くクラスB情報技術装置です。この装置は、家庭環境で使用することを目的 としていますが、この装置がラジオやテレビジョン受信機に近接して使用 されると、受信障害を引き起こすことがあります。 取扱設明書に従って正しこ取り扱いをして下さい。

# **Regulatory Information**

### **German Ergonomics Notice**

Compaq Computers, when tested with the Compaq PE1030 Series monitors, were evaluated and found compliant to the requirements of ZH 1/618 (German Safety Regulations for Display Work Places in the Office Sector).

### **EPA ENERGY STAR Compliance**

Monitors that are marked with the ENERGY STAR Logo meet the requirements of the EPA ENERGY STAR program. As an ENERGY STAR Partner, Compaq Computer Corporation has determined that this product meets the ENERGY STAR guidelines for energy efficiency. Specific details on using the Energy Saving features can be found in the energy saver or power management section of the computer manual.

### **Power Cord Set Requirements**

If you were not provided with a power cord for your monitor, you should purchase a power cord that is approved for use in your country. The power cord must be rated for the product and for the voltage and current marked on the product's electrical ratings label. The voltage and current rating of the cord should be greater than the voltage and current rating marked on the product. In addition, the diameter of the wire must be a minimum of 0.75 mm or 18AWG, and the length of the cord must be between 6 feet (1.8 m) and 12 feet (3.6 m). If you have questions about the type of power cord to use, contact your Compag authorized service provider.

A power cord should be routed so that it is not likely to be walked on or pinched by items placed upon it or against it. Particular attention should be paid to the plug, electrical outlet, and the point where the cord exits from the product.

English 17

# Index

### A

Advanced, 8

### В

Brightness, 4, 6 Button (←) , 5 Buttons, ⊜ / ⊕ (☆ / ●), 4

#### С

Cleaning the Monitor, 14 Color temperature, 8 Connecting your monitor, 2 Contrast, 4, 6

### D

Degauss, 9 Direct access buttons, 4 Display modes, 9 Display timing, 11 Driver installation diskette, 2

### F

Front panel, 4

### G

Geometry, 7

### Н

Halftone, 8 H- Moire, 8 Horizontal position, 6 Horizontal size, 6

### L

Language, 8

### Μ

Menu button, 4 Monitor function control, 6, 7, 8, 9

### 0

Operation, 6, 7, 8, 9 On-screen menu system, 5 OSD Lock/Unlock, 9

## Ρ

Parallelogram, 7 Pinbalance, 7 Pincushion, 7 Power button **O**, 3 Power cords, 2 Power port, 2 PowerSaver, 11 Protecting the Monitor, 13

#### R

Recall, 9 Rotation, 7

#### S

Shipping the Monitor, 14 Specifications, 12

### т

Trapezoid, 7 Troubleshooting, 10

### v

Vertical position, 6 Vertical size, 6 Video input level, 8 V-linearity, 7 V- Moire, 8

### γ

Your new monitor, 4, 5

### Z

Zoom, 9